# Mise en place GLPI 10 sur une machine virtuelle sous Linux :

Après création de la machine virtuelle et une fois lancée, la première étape est la mise à jour des paquets et du système.

| Æ                           | elias@elias-virtu             | al-machine: ~     | Q ≡          |              |
|-----------------------------|-------------------------------|-------------------|--------------|--------------|
| Get:11 http://fr.a          | rchive.ubuntu.com/ubuntu      | jammy-updates/    | 'main Transl | ation-en [   |
| 1 kB]<br>Cet:12 http://fr a | cchive ubuntu com/ubuntu      | iammy-updates/    | main amd64   | DEP-11 Met   |
| ata [103 kB]                |                               | Janiny - aparces/ |              | DEP-11 nect  |
| Get:13 http://fr.a          | rchive.ubuntu.com/ubuntu      | jammy-updates/    | restricted   | amd64 Packa  |
| es [2 680 kB]               |                               |                   |              |              |
| Get:14 http://fr.a          | rchive.ubuntu.com/ubuntu      | jammy-updates/    | restricted   | Translation  |
| Get:15 http://fr.a          | rchive.ubuntu.com/ubuntu      | jammy-updates/    | restricted   | amd64 DEP-1  |
| Metadata [212 B]            |                               |                   |              |              |
| Get:16 http://fr.a          | rchive.ubuntu.com/ubuntu      | jammy-updates/    | universe an  | 1d64 DEP-11  |
| etadata [356 kB]            | schive ubustu com/ubustu      | iammy updator     | multivorco   | and64 DED 1  |
| Metadata [940 B]            |                               | Janiny-updates/   | nucciverse   |              |
| Get:18 http://fr.a          | rchive.ubuntu.com/ubuntu      | jammy-backport    | s/main amd@  | 64 DEP-11 Me |
| adata [5 320 B]             |                               |                   |              |              |
| Get:19 http://fr.a          | rchive.ubuntu.com/ubuntu<br>1 | jammy-backport    | s/restricte  | d amd64 DEP  |
| Get:20 http://fr.a          | J<br>rchive.ubuntu.com/ubuntu | iammv-backport    | s/universe   | amd64 DEP-1  |
| Metadata [23,0 kB           | ]                             | J                 |              |              |
| Get:21 http://fr.a          | rchive.ubuntu.com/ubuntu      | jammy-backport    | s/multivers  | se amd64 DEP |
| 11 Metadata [212 B          |                               |                   |              |              |
| Fetched 7 460 KB 1          | n 6s (1 296 kB/s)             |                   |              |              |

Une fois les mises a jours finies, j'installe le « socle LAMP » Apache 2, Maria DB et PHP, grâce a cette commande « sudo apt-get install apache2 php mariadb-server » . Vu que nous allons le mettre en lien avec notre active directory, j'installe également l'extension LDAP.

| F                                                                                                    | elias@elias-virtu                                                                                                    | al-machine: ~                                                                                                    | Q ≡                                                                            | - •                          | ×             |
|----------------------------------------------------------------------------------------------------|----------------------------------------------------------------------------------------------------|----------------------------------------------------------------------------------------------------|--------------------------------------------------------------------------------|------------------------------|---------------|
| php-ldap<br>0 upgraded,<br>Need to get<br>After this<br>Do you want<br>Get:1 http:<br>md64 8.1.2-<br>Get:2 http:<br>ubuntu1 [1<br>Fetched 36,<br>Selecting p<br>(Reading da<br>Preparing t<br>Unpacking p<br>Selecting p<br>Preparing t<br>Unpacking p<br>Setting up | <pre>bhp8.1-ldap<br/>2 newly installed, 0 to remove<br/>36,0 kB of archives.<br/>operation, 145 kB of additional<br/>to continue? [Y/n] y<br/>//fr.archive.ubuntu.com/ubuntu<br/>ubuntu2.19 [34,2 kB]<br/>//fr.archive.ubuntu.com/ubuntu<br/>336 B]<br/>0 kB in 0s (85,9 kB/s)<br/>reviously unselected package phy<br/>tabase 201004 files and dire<br/>o unpack/php8.1-ldap_8.1.2-<br/>pp8.1-ldap (8.1.2-1ubuntu2.19)<br/>reviously unselected package phy<br/>o unpack/php-ldap_2%3a8.1+92<br/>pp-ldap (2:8.1+92ubuntu1)<br/>ohp8.1-ldap (8.1.2-1ubuntu2.19)</pre> | and 4 not upgra<br>disk space wil<br>jammy-updates/ma<br>jammy/main amd6<br>p8.1-ldap.<br>ectories curren<br>1ubuntu2.19_amd<br><br>p-ldap.<br>2ubuntu1_all.del | aded.<br>l be used.<br>ain amd64 p<br>4 php-ldap<br>tly install<br>64.deb<br>b | hp8.1-ld<br>all 2:8.<br>ed.) | lap a<br>1+92 |
| Creating co<br>Setting up<br>Processing<br>Processing<br>elias@elias                                                                                                    | hfig file /etc/php/8.1/mods-ava<br>ohp-ldap (2:8.1+92ubuntu1)<br>criggers for php8.1-cli (8.1.2-<br>criggers for php8.1-phpdbg (8.1<br>-virtual-machine:~\$                                                                                                    | ilable/ldap.ini<br>1ubuntu2.19)<br>.2-1ubuntu2.19)                                                                                                    | with new v<br>                                                                 | ersion                       |               |

Une fois la base de données créer et le service mis en place je me rends à l'adresse ip de mon serveur et passe a la configuration de mon GLPI.

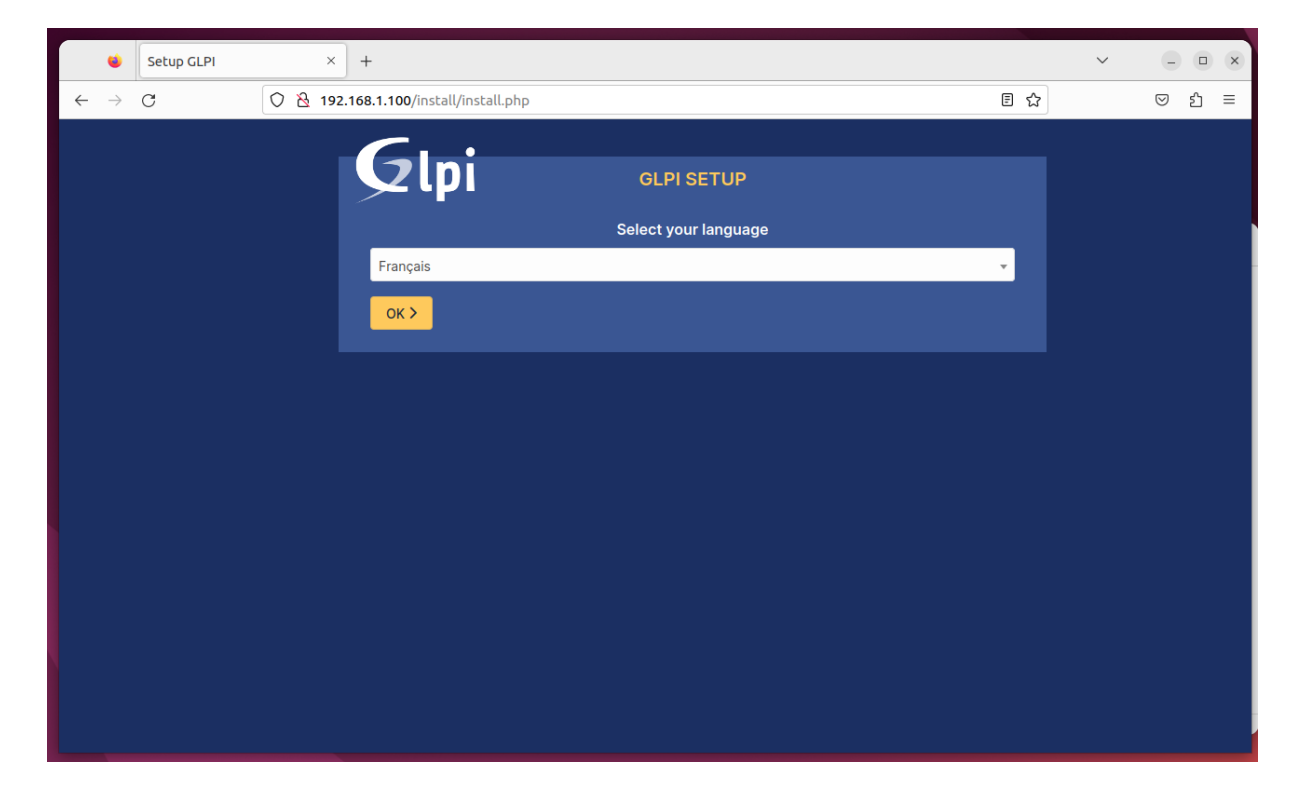

| i                   |              | •             | Setup GLPI | ×         | +                                                           |   | $\sim$ |         | × |
|---------------------|--------------|---------------|------------|-----------|-------------------------------------------------------------|---|--------|---------|---|
|                     | $\leftarrow$ | $\rightarrow$ | C          | 0   192.1 | 68.1.100/install/install.php                                | ☆ |        | <br>ີ = | 2 |
| EGI<br>a<br>;<br>ed |              |               |            |           | GLPI SETUP                                                  |   |        |         |   |
|                     |              |               |            |           | Etape 2<br>Test de connexion à la base de données           |   |        |         |   |
| ai<br>;<br>ed       |              |               |            |           | Connexion à la base de données réussie                      |   |        |         |   |
| i_<br>ed            |              |               |            |           | Veuillez sélectionner une base de données à mettre à jour : |   |        |         |   |
| ed                  |              |               |            |           | 📀 glpi                                                      |   |        |         |   |
| ;[]                 |              |               |            |           | Continuer >                                                 |   |        |         |   |
|                     |              |               |            |           |                                                             |   |        |         |   |
|                     |              |               |            |           |                                                             |   |        |         |   |
|                     |              |               |            |           |                                                             |   |        |         |   |

## Je me connecte à ma base de données GLPI.

### Et voici la confirmation.

|        | ۲             | Setup GLPI | ×       | +                                     | $\sim$ | - •  | × |
|--------|---------------|------------|---------|---------------------------------------|--------|------|---|
| ~      | $\rightarrow$ | C          | 0   192 | 168.1.100/install/install.php 🗄 🔂     |        | ⊠ ଧି | = |
|        |               |            |         |                                       |        |      |   |
|        |               |            |         |                                       |        |      |   |
|        |               |            |         | Étape 3                               |        |      |   |
| *      |               |            |         | Initialisation de la base de données. |        |      |   |
|        |               |            |         | OK - La base a bien été initialisée   |        |      |   |
| i<br>1 |               |            |         |                                       |        |      |   |
|        |               |            |         | Continuer >                           |        |      |   |
|        |               |            |         |                                       |        |      |   |
|        |               |            |         |                                       |        |      |   |
|        |               |            |         |                                       |        |      |   |
|        |               |            |         |                                       |        |      |   |
|        |               |            |         |                                       |        |      |   |
|        |               |            |         |                                       |        |      |   |
|        |               |            |         |                                       |        |      |   |
|        |               |            |         |                                       |        |      |   |
|        |               |            |         |                                       |        |      |   |
|        |               |            |         |                                       |        |      |   |
|        |               |            |         |                                       |        |      |   |
|        |               |            |         |                                       |        |      |   |

Une fois connectées avec les identifiants par défaut au compte administrateur voici l'interface.

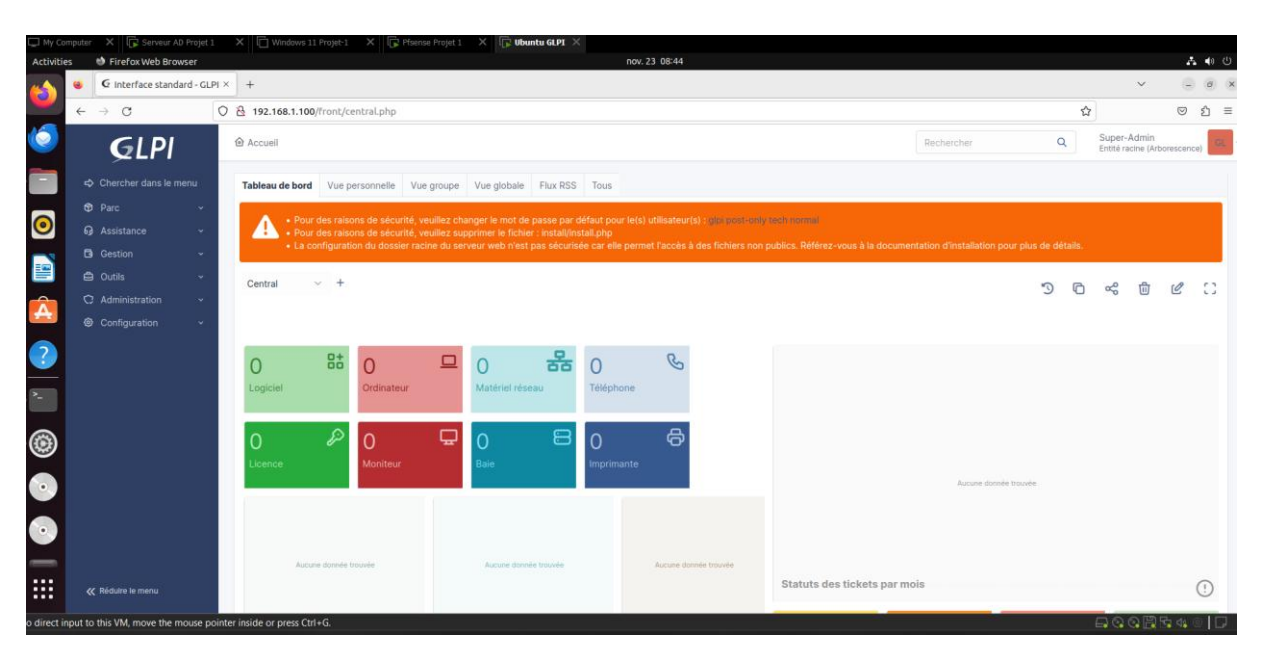

On passe donc à la mise en place de notre LDAP

J'installe l'extension LDAP sur php.

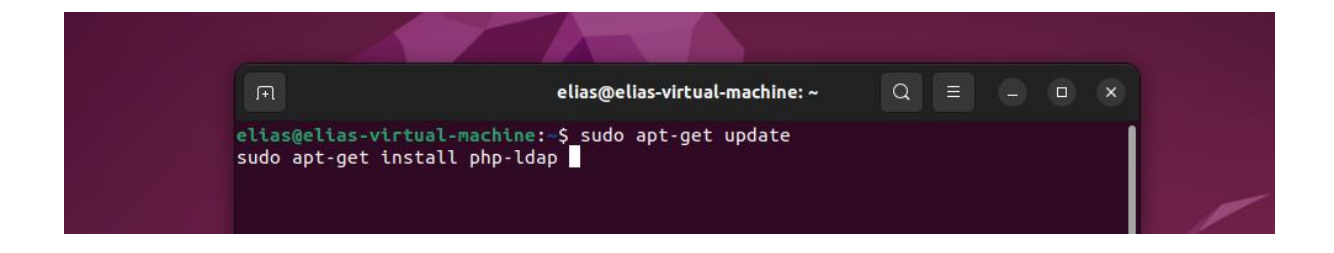

De retour sur mon GLPI je me rends sur l'onglet authentification,

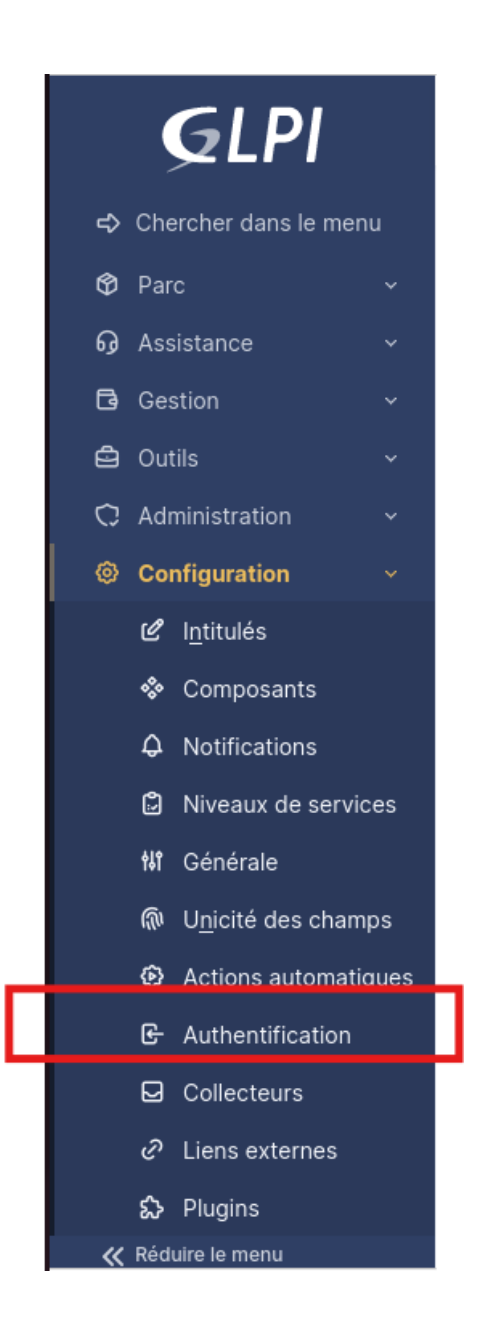

## Je choisis l'annuaire LDAP

| ₩ Configuration         Image: Annuaire LDAP         Image: Serveur de messagerie         Image: Autres méthodes d'authentification | Authentifications externes           |  |  |  |  |
|----------------------------------------------------------------------------------------------------|--------------------------------------|--|--|--|--|
| <ul> <li>Annuaire LDAP</li> <li>Serveur de messagerie</li> <li>Autres méthodes d'authentification</li> </ul>                        | 해 Configuration                      |  |  |  |  |
| <ul> <li>Serveur de messagerie</li> <li>Autres méthodes d'authentification</li> </ul>                                               | Annuaire LDAP                        |  |  |  |  |
| Ge Autres méthodes d'authentification                                                                                               | ☑ Serveur de messagerie              |  |  |  |  |
|                                                                                                    | E Autres méthodes d'authentification |  |  |  |  |

# J'ajoute mon annuaire LDAP.

|                       | n / & Authentification / Annuaires LDAP + Ajouter            | Q Rechercher                                                                                 | Rechercher            | Q Super-Admin<br>Entité racine (Arborescence) |  |  |
|-----------------------|--------------------------------------------------------------|----------------------------------------------------------------------------------------------|-----------------------|-----------------------------------------------|--|--|
|                       | Annuaire LDAP - WIN-O9N4N9GJ6JF.Elias.co                     |                                                                                              |                       | : Actions ~ 1/1                               |  |  |
| Annuaire LDAP         |                                                              |                                                                                              |                       |                                               |  |  |
| Tester                | Nom                                                          | WIN-O9N4N9GJ6JF.Elias.co                                                                     | Dernière modification | 2024-11-23 10:09                              |  |  |
| Utilisateurs          | Serveur par défaut                                           | Oui 👻                                                                                        | Actif                 | Oui 👻                                         |  |  |
| Groupes               | Serveur                                                      | 192.168.1.5                                                                                  | Port (par défaut 389) | 389                                           |  |  |
| Informations avancées | Films de serversion                                          | (&/objectClass=user)/objectCategory=person)//(userAccountControl:1.2.840113556.1.4.803:=2))) |                       |                                               |  |  |
| Réplicats             | Pitte de connexion                                           |                                                                                              |                       |                                               |  |  |
| Historique 3          | BaseDN                                                       | DC=Elias,DC=co                                                                               |                       |                                               |  |  |
| Tous                  | Utiliser bind i                                              | Oui 💌                                                                                        |                       |                                               |  |  |
|                       | DN du compte (pour les connexions non anonymes)              | Idap@Elias.co                                                                                |                       |                                               |  |  |
|                       | Mot de passe du compte (pour les connexions non<br>anonymes) | Effacer                                                                                      |                       |                                               |  |  |
|                       | Champ de l'identifiant                                       | samaccountname                                                                               | Commentaires          |                                               |  |  |
|                       | Champ de synchronisation i                                   | objectguid                                                                                   |                       |                                               |  |  |
|                       |                                                              |                                                                                              | [                     | Supprimer définitivement                      |  |  |

# Le test de connexion st réussi.

| Tester la connexion à l'annuaire LDAP |                                               |
|---------------------------------------|-----------------------------------------------|
|                                       | Test réussi : Serveur principal LDAP-Elias.co |
|                                       | Tester                                        |
|                                       |                                               |

# J'importe les comptes depuis mon AD.

|                                         | Importation d                                           | e nouveaux utilisateurs             |                                           | Mode simplifié |
|-----------------------------------------|---------------------------------------------------------|-------------------------------------|-------------------------------------------|----------------|
| BaseDN                                  | DC=Elias,DC=co                                          |                                     |                                           |                |
| Filtre de recherche des<br>utilisateurs | (& (samaccountname=*) (&(objectClass=user)(objectCatego | ory=person)(!(userAccountControl:1. | 2.840.113556.1.4.803:=2))))               |                |
|                                         |                                                         | Rechercher                          |                                           |                |
| Affichage (nombre d'éléments) 20 +      |                                                         |                                     | De 1 à 17 sur 17                          |                |
| € Actions                               |                                                         |                                     |                                           |                |
| CHAMP DE SYNCHRONISATION                |                                                         | UTILISATEURS                        | DERNIÈRE MISE À JOUR DANS L'ANNUAIRE LDAP |                |
| 99672a53-402a-4897-9f1c-8c              | 11b5f70c165                                             | o.Faure                             | 2024-11-20 19:49                          |                |
| 34a7b6c5-723e-4c2f-8202-db              | o4bd3d5f1ba                                             | n.Garnier                           | 2024-11-20 19:49                          |                |
| ee68e0a4-a768-48bb-998f-6i              | bdfadbcb5ac                                             | m.Fabre                             | 2024-11-23 08:22                          |                |
| a31d3e5b-694e-45c4-a791-40              | 02ea2a7fd91                                             | I.Richard                           | 2024-11-20 19:49                          |                |
| eacace7c-2472-469e-a555-aa              | f1de7d1b79                                              | k.Bernard                           | 2024-11-20 19:49                          |                |
| 45e66c97-9d1f-4213-8a2a-2ft             | b789ce844d                                              | j.Rousseau                          | 2024-11-20 19:49                          |                |
| 2816bc2e-163e-4ab3-9dcb-7b              | 04ca34eb6d3                                             | i.Lambert                           | 2024-11-20 19:49                          |                |
| 1ffb5499-567f-4672-85d1-367             | 76067f70b8                                              | h.Simon                             | 2024-11-20 19:49                          |                |
| b40846f6-25e4-44bb-bd46-4               | c15d3450ef6                                             | o Moreau                            | 2024-11-23 09:14                          |                |

Et l'importation est donc terminée.

|                                                                                                    | Mode simplifie                                                                                   |
|----------------------------------------------------------------------------------------------------|--------------------------------------------------------------------------------------------------|
| Information                                                                                                    | ×                                                                                                |
| Information<br>Élément ajouté : Faure Odik<br>Élément ajouté : Garnier Nic<br>Élément ajouté : Jakson Mic<br>Élément ajouté : Fabre Mari<br>Élément ajouté : Idap<br>Élément ajouté : Richard La<br>Élément ajouté : Bernard Ka<br>Élément ajouté : Rousseau<br>Élément ajouté : Lambert Is<br>Élément ajouté : Simon Hen<br>Élément ajouté : Moreau Ga | k<br>colas<br>chelle<br>rie<br>aurent<br>arine<br>Jacques<br>sabelle<br>nri<br>abrielle<br>ncois |
| Élément ajouté : DOUANA E<br>Élément ajouté : Durand Elis<br>Élément ajouté : Petit David<br>Élément ajouté : Lefevre Cla<br>Élément ajouté : Martin Ber<br>Élément ajouté : Dupont Ali<br>Opération réalisée avec suc                                                                                                    | Elias<br>ise<br>d<br>laire<br>rnard<br>ice<br>ccès                                               |

Et voila tout nos utilisateurs peuvent a présent se connecter au GLPI grâce a leur identifiant de session.